APRILE **2024** 

# Scuola Italiana Moderna

- DDI PER IMMAGINI...
  DI PRIMAVERA!
- FIGURE E PROBLEMI
- PRIMAVERA IN CITTÀ
- ECOSISTEMI A PRIMAVERA

COLTIVIAMO IL FUTURO: SCOPRI GLI EVENTI!

**SPECIALE** 

Orima.

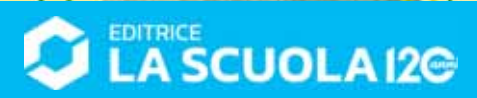

# Coding step-by-step

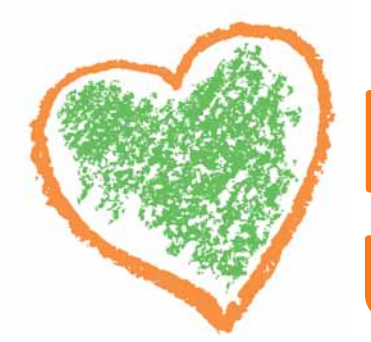

# Antonio Faccioli ore Formatore e volontario CoderDojo

Continuiamo anche questo mese il nostro percorso di disegno attraverso il coding. Questa volta, anziché creare figure regolari, utilizzeremo il codice per una creazione più libera. Riprenderemo le istruzioni viste nei precedenti *tutorial* per realizzare un cuore. Come di consueto, lavoreremo sia in ambiente Scratch sia in LibreLogo.

## SCRATCH

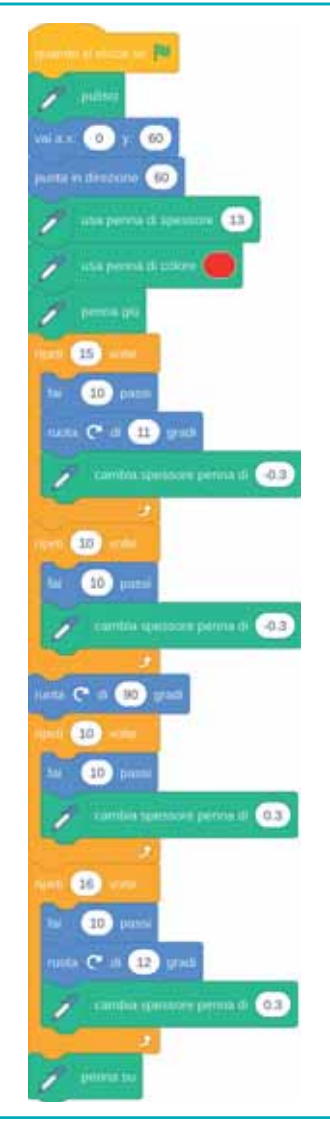

Nella prima parte della nostra seguenza impostiamo il nostro lavoro:

- puliamo lo stage;
- andiamo in una posizione centrale, ma spostata verso l'alto (y = 60);
- puntiamo in **direzione 60** per definire l'inclinazione iniziale;
- impostiamo lo spessore della penna a 13;
- usiamo il colore rosso.

Successivamente iniziamo a disegnare con il blocco penna giù. Possiamo suddividere il disegno del cuore in due parti:

- le due curve superiori; •
- la punta.

I quattro blocchi ripeti che vediamo nella sequenza qui a lato ci permettono di costruire queste parti; partendo dalla prima, le istruzioni che troviamo descrivono come costruire, in senso orario:

- la linea curva in alto a destra;
- la linea dritta a destra:
- la linea dritta a sinistra:
- la linea curva in alto a sinistra. •

All'interno delle ripetizioni utilizziamo il blocco cambia spessore penna per diminuire e aumentare la dimensione della penna in modo da creare i diversi spessori tra la parte alta e la parte bassa del cuore. Il risultato è quello che si può vedere in Figura 1.

#### Figura 1

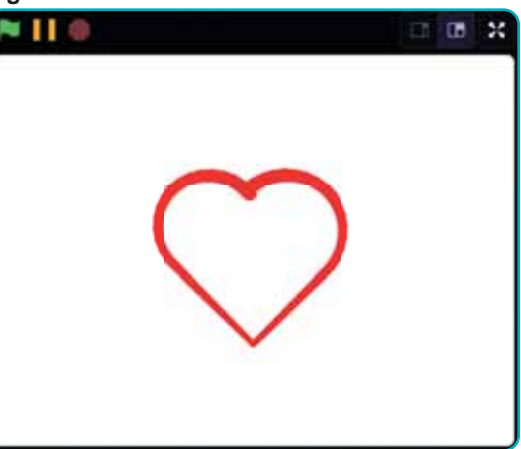

## **LIBRELOGO**

HOME CLEARSCREEN SIZE = 13 HEADING 45 PENSIZE SIZE PENCOLOR "RED" PENDOWN REPEAT 15 [ FORWARD 10 RIGHT 12 SIZE = SIZE - 0.3 PENSIZE SIZE ]

REPEAT 10 [ FORWARD 10 SIZE = SIZE - 0.3 PENSIZE SIZE

#### ] RIGHT 90

REPEAT 10 [ FORWARD 10 SIZE = SIZE + 0.3 PENSIZE SIZE

#### REPEAT 16 [ FORWARD 10 RIGHT 12

RIGHT 12 SIZE = SIZE + 0.3 PENSIZE SIZE

PENUP

## CONCLUSIONI

Provate a modificare gli angoli di rotazione per **ottenere diverse tipologie di cuore**. Il codice di LibreLogo potrebbe essere migliorato ulteriormente raggruppando le righe In LibreLogo, per ottenere un disegno simile a quello creato in Scratch possiamo utilizzare una sequenza di istruzioni analoga, introducendo, tuttavia, qualche piccola variante per gestire lo spessore. Intanto, con le prime istruzioni impostiamo sempre i valori iniziali e l'ambiente in cui lavorare:

• con HOME ci posizioniamo al centro del foglio;

• con **CLEARSCREEN** puliamo il foglio; Già dalle prime righe notiamo che dobbiamo introdurre una modifica. **SIZE** è una **variabile** che ci permetterà via via di modificare lo spessore della penna. In LibreLogo non è presente, infatti, un'istruzione *ad hoc* per modificare la dimensione della penna. Variando, perciò, il valore della variabile **SIZE** nelle ripetizioni, possiamo modificare lo spessore della penna (**PENSIZE**) per ottenere il medesimo risultato dell'istruzione **cambia dimensione penna** di Scratch. Il risultato è quello che si può vedere nella **Figura 2**.

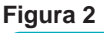

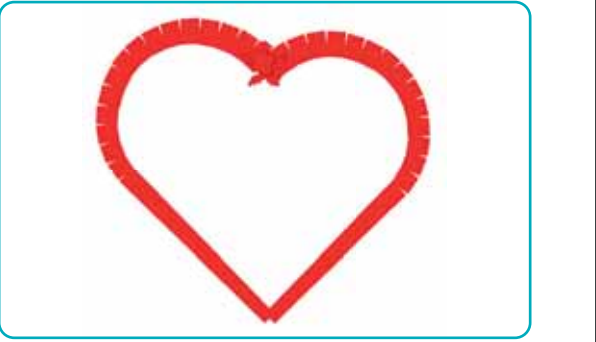

per modificare lo spessore in una **funzione**: curiosate ed esplorate la documentazione di questo linguaggio! Ne parleremo nel prossimo numero. Buon hacking!

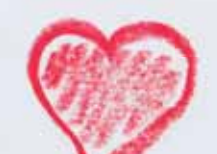